# 0. Introducción al CRM

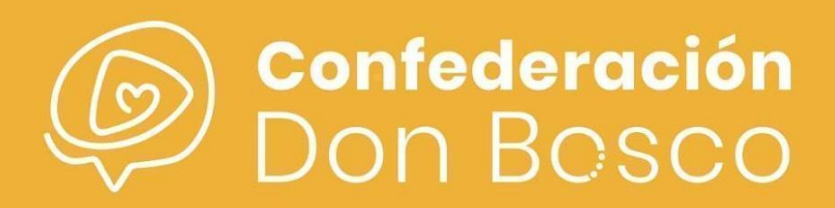

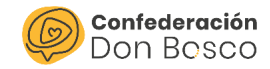

# ÍNDICE

| Contenido                     |   |
|-------------------------------|---|
| Introducción al CRM           | 2 |
| Inicio de sesión Área Privada | 2 |
| Estructura Área Privada       | 3 |
| Inicio de sesión CRM          | 4 |
| Estructura del CRM            | 5 |
| Bloque "Principal"            | 5 |
| Bloque Economía               | 6 |
| Bloque Acciones               | 6 |
| Bloque Campañas               | 7 |
| Bloque Gestiones              | 7 |
| Bloque Recursos               | 8 |
| Bloque Todo                   | 8 |
|                               |   |

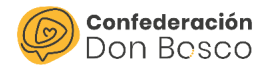

# Introducción al CRM

Para poder entender la estructura de la aplicación, se diferencian los dos entornos que tenemos, el Área Privada, aplicación destinada a las familias y voluntarios y por otro lado, la herramienta de administración. A continuación, se hace una explicación de ambas para poder familiarizarse con ellas.

# Inicio de sesión Área Privada

Para empezar, hay que acceder a la url del Área privada e iniciar sesión:

https://www.confedonbosco.org/areaprivada/

| Ac        | cede                                 |
|-----------|--------------------------------------|
| No        | mbre de usuario:                     |
| Co        | ntraseña:                            |
| $\langle$ | niciar sesión                        |
| 05        | lvidó la contraseña? Haga clic aquí. |

En el caso que no se recuerde la contraseña, se podrá recuperar en "¿Olvidó la contraseña? Haga clic aquí" siguiendo los pasos que le sugieren a continuación:

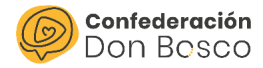

#### Contraseña

| Escriba su r | iombre de usua  | ario.:        |       |  |
|--------------|-----------------|---------------|-------|--|
|              |                 |               |       |  |
| Escriba su c | lirección de co | rreo electrón | ico.: |  |
|              |                 |               |       |  |
| Enviar       |                 |               |       |  |

# Estructura Área Privada

En este punto se hace un recorrido general del Área Privada, a continuación, se muestra:

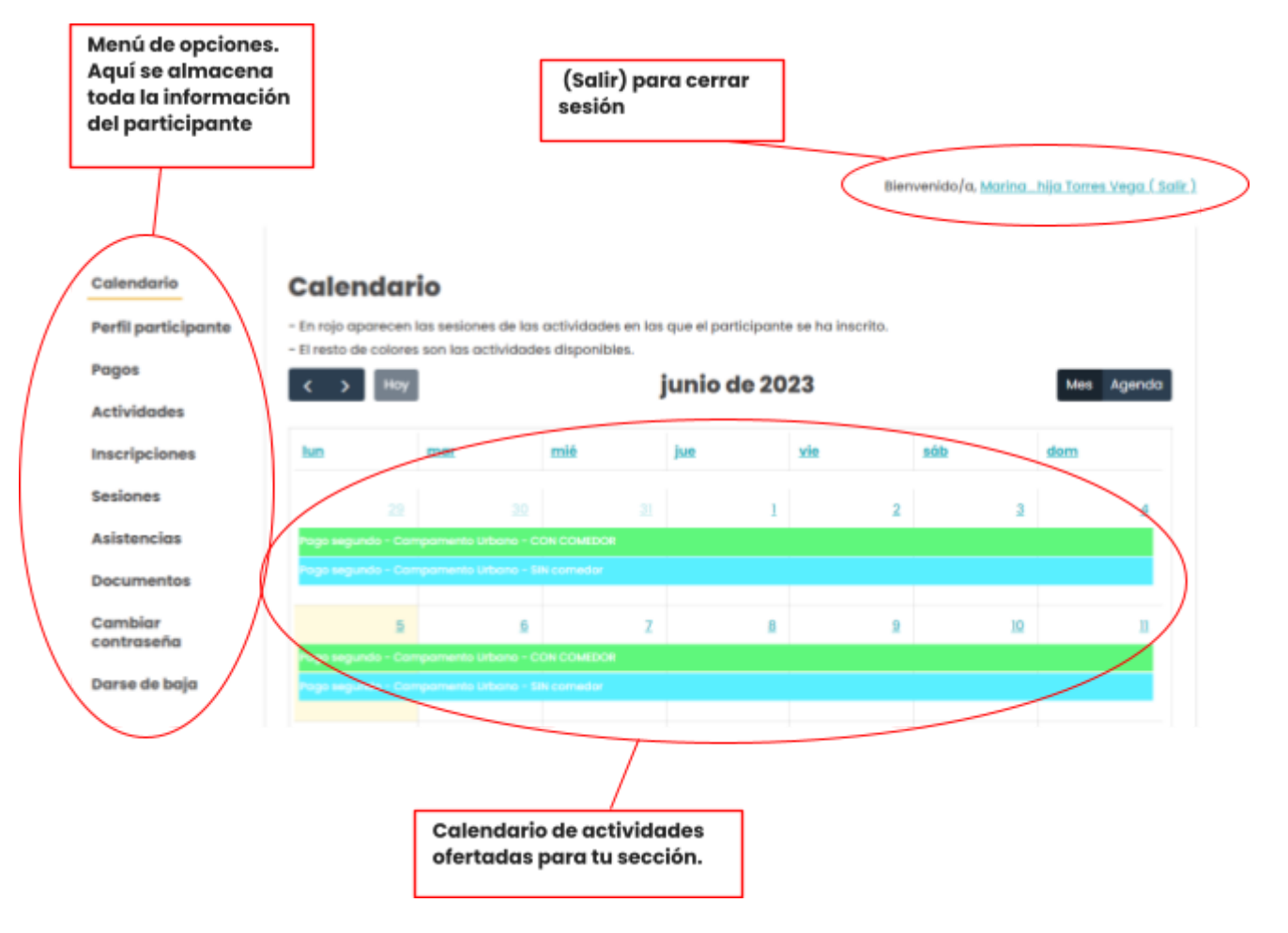

- Perfil participante: en esta opción se muestran los datos del participante.
- Pagos: en esta opción se muestran los pagos asociados al participante.
- <u>Actividades</u>: en esta opción se muestran las actividades asociadas que están disponibles para el participante.

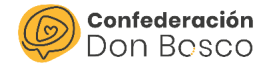

- <u>Inscripciones</u>: en esta opción se muestran las inscripciones asociadas al participante.
- <u>Sesiones</u>: en esta opción se muestran las sesiones asociadas al participante.
- <u>Asistencias</u>: en esta opción se muestran las asistencias asociadas al participante para las actividades.
- <u>Documentos</u>: en esta opción se muestran los documentos asociados al participante.
- <u>Cambiar contraseña</u>: en esta opción se ofrece la posibilidad de un cambio de contraseña.
- <u>Darse de baja:</u> en esta opción se ofrece la posibilidad de darte de baja de la aplicación.

## Inicio de sesión CRM

Para empezar, hay que acceder a la url de gestión de la herramienta e iniciar sesión:

https://confedonbosco.sinergiacrm.org/index.php?action=Login&module=Users

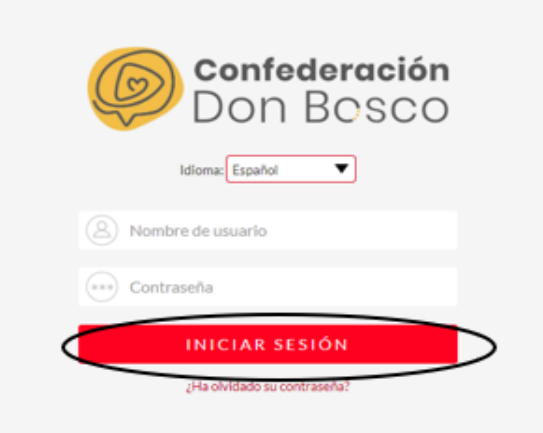

En el caso que no se recuerde la contraseña, se podrá recuperar en "¿Ha olvidado su contraseña?" siguiendo los pasos que le sugieren a continuación:

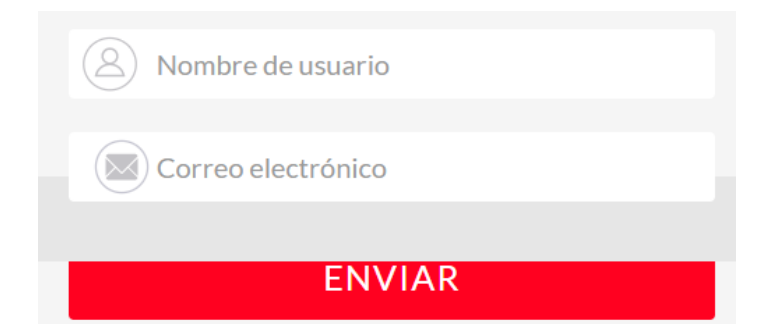

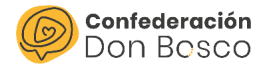

### **Estructura del CRM**

En este punto se hace un recorrido sobre los distintos módulos que se encuentran en la herramienta. Para empezar, se muestra la pantalla principal y las partes que lo forman.

Lo primero que hay que saber es que este menú es posible modificarlo con el icono del "lápiz" por lo tanto, esto que se muestra a continuación es simplemente un ejemplo de menú que se puede tener.

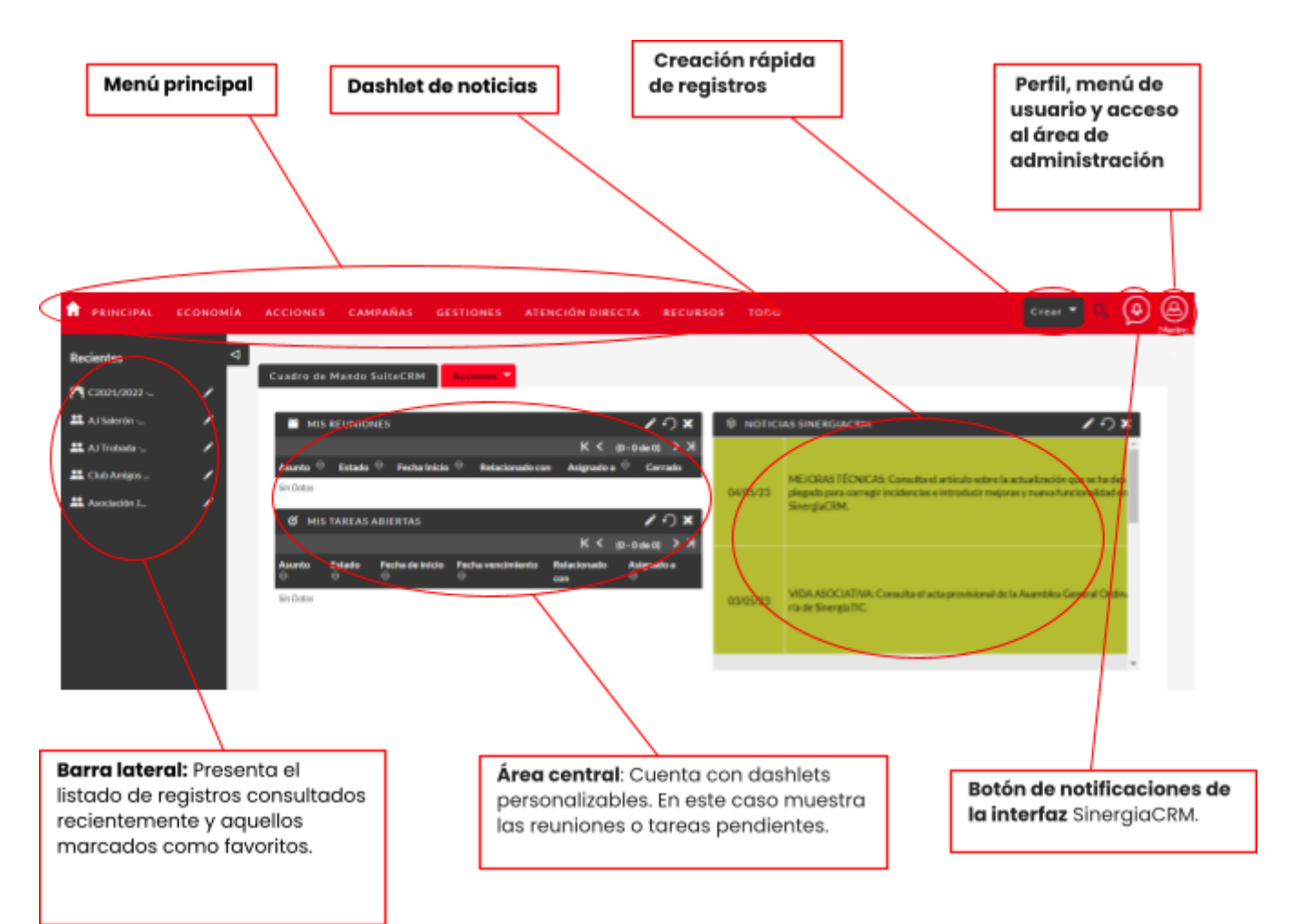

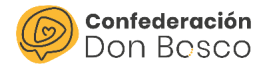

#### **Bloque "Principal"**

En este punto se estudia el módulo "Principal" y se explican las opciones a las que se puede acceder.

- <u>Personas.</u> En esta opción, se puede revisar los registros de los padres, voluntarios y participantes.
- <u>Entorno personal</u>. En esta opción se puede revisar las relaciones de los registros de las familias.
- <u>Relaciones con personas</u>. En esta opción se puede revisar las relaciones de los registros de los voluntarios.
- <u>Inicio</u>. En esta opción se vuelve al Menú Principal.

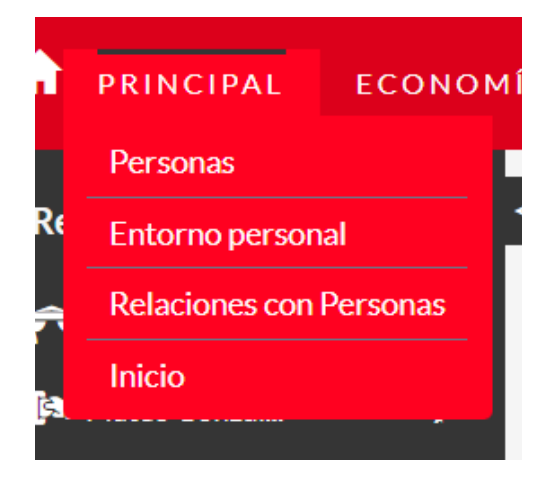

#### **Bloque Economía**

En este punto se estudia el módulo "Economía" y se explican las opciones a las que se puede acceder. Para poder entender este módulo, hay que saber que en las actividades que tienen asociado un pago, se creará una instancia en Compromisos de pago, haciendo referencia a una relación económica que se ha creado, y una instancia en Pagos, que hace referencia al pago que se tiene que hacer y su estado y método.

- <u>Compromiso de Pago</u>. En esta opción se puede ver el listado de los Compromisos de Pago generados.
- <u>Pagos.</u> En esta opción se puede ver el listado de los Pagos generados.

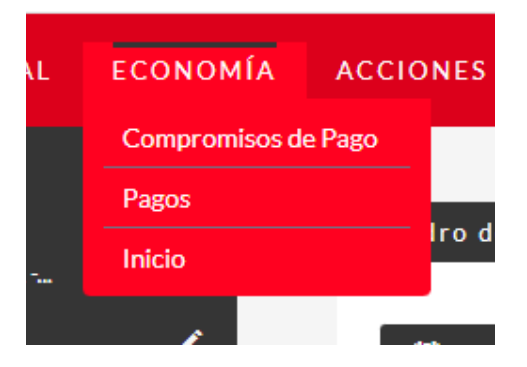

#### **Bloque Acciones**

En este punto se estudia el módulo "Acciones" y se explican las opciones a las que se puede acceder.

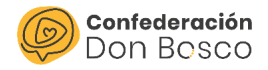

- <u>Actividades</u>. En esta opción se pueden crear y consultar actividades.
- Inscripciones. En esta opción se pueden crear manualmente y consultar las inscripciones asociadas a las actividades.
- <u>Sesiones</u>. En esta opción se puede crear y consultar las sesiones asociadas a las actividades.
- <u>Asistencia</u>. En esta opción se puede pasar lista.

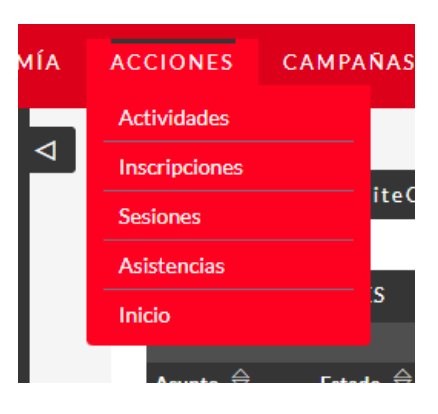

#### **Bloque Campañas**

En este punto se estudia el módulo "Campañas" y se explican las opciones a las que se puede acceder.

- <u>Campañas</u>. En esta opción se pueden crear envíos masivos de correo.
- <u>Listas de personas</u>. En esta opción se pueden crear listas de participantes para los envíos masivos de correo.
- <u>Correos</u>. En esta opción se puede enviar correos individuales a los participantes.

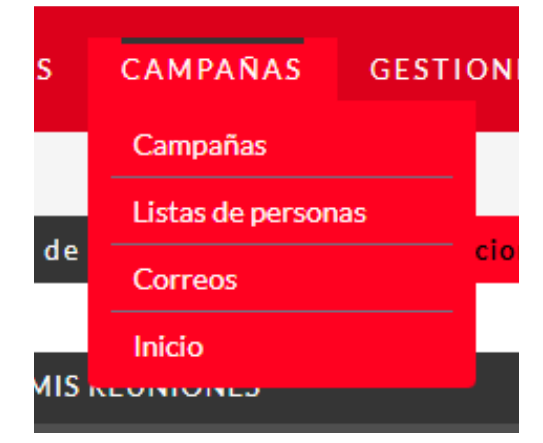

#### **Bloque Gestiones**

En este punto se estudia el módulo "Gestiones" y se explican las opciones a las que se puede acceder.

- <u>Calendario</u>. El calendario muestra todas las actividades (llamadas, reuniones, etc.) en las que un usuario figura como usuario asignado, así como aquellas en las que haya sido convocado o relacionado.
- <u>Llamadas</u>. En esta opción se pueden crear actividades tipo llamada.

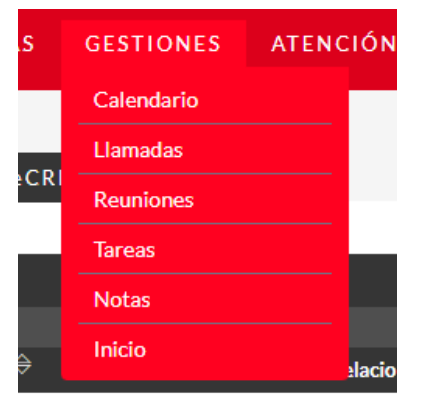

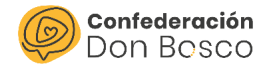

- <u>Reuniones</u>. En esta opción se pueden crear actividades tipo reunión.
- <u>Tareas</u>. En esta opción se pueden crear actividades tipo tareas.
- <u>Notas</u>. En esta opción se pueden crear actividades tipo notas.

#### **Bloque Recursos**

En este punto se estudia el módulo "Recursos" y se explican las opciones a las que se puede acceder.

- <u>Plantillas de exportación</u>. En esta opción se puede acceder, crear y eliminar las plantillas de exportación de datos formato excel, doc, etc.
- <u>Documentos</u>. En esta opción se pueden consultar los documentos que han subido los usuarios desde el Área Privada catalogados según el tipo de documento.
- <u>Plantillas PDF</u>. En esta opción se puede acceder, crear y eliminar las plantillas PDF.
- RECURSOSTODOPlantillas de exportaciónDocumentosPlantillas PDFFlujo de trabajoInicio
- Flujo de trabajo. Esta opción sirve para
  automatizar procesos. No está habilitada para los administradores de
  centro juvenil.

#### **Bloque Todo**

En este punto se estudia el módulo "Todo" que tendrá como opciones las anteriormente comentadas en los apartados previos.